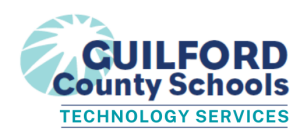

## **Chromebook - How to Update Chrome**

| Click on the bottom right window to open<br>the panel.<br>Select Settings                                  | G Sign out U   C Sign out   C Sign out   C Sign out   C Sign out   C Sign out   C Sign out   C Sign out   C Sign out   C Sign out   Strong Sign out   C Sign out   Strong Sign out   Strong <th></th> |        |
|----------------------------------------------------------------------------------------------------|----------------------------------------------------------------------------------------------------|--------|
| Type 'update' in the search bar.                                                                           | Q update                                                                                                    | 8      |
| Select Check for update.                                                                                   | Check for undate                                                                                                    | ے<br>ا |
|                                                                                                    | About ChromeOS                                                                                                    | →      |
|                                                                                                    | Firmware <b>update</b> s                                                                                                    | ÷<br>→ |
|                                                                                                    |                                                                                                    |        |
| If the device needs updating, you'll see                                                                   | O Google ChromeOS                                                                                                    |        |
|                                                                                                    | Version 102.0.5005.75 (Official Build) (64-bit)                                                                                                    | odates |
| Select Check for updates and follow<br>any prompts. It may take 15 minutes or<br>so for the update to run. |                                                                                                    |        |
| Once the update is complete, you'll see this window.                                                       | O Google ChromeOS                                                                                                    |        |
| Restart the device.                                                                                        | Vour Chromebook is up to date<br>Version 105.0.5195.134 (Official Build) (64-bit)                                                                                                    |        |